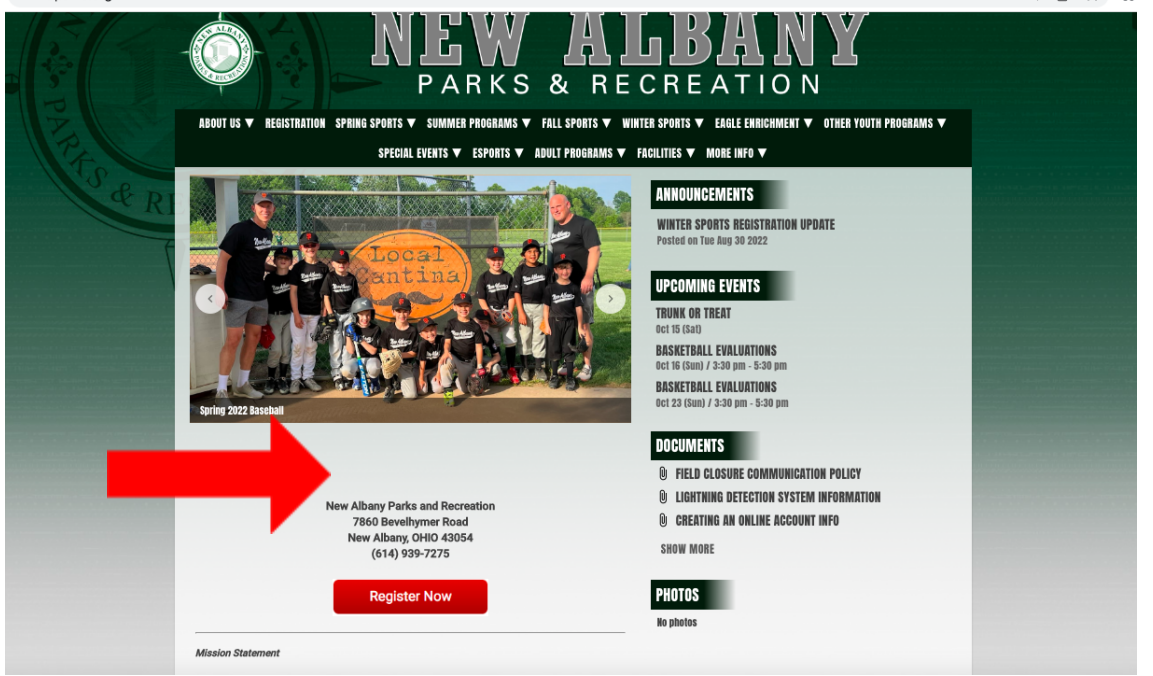

2. Hacer click donde dice **Register Now**. Se abrirá la siguiente página.

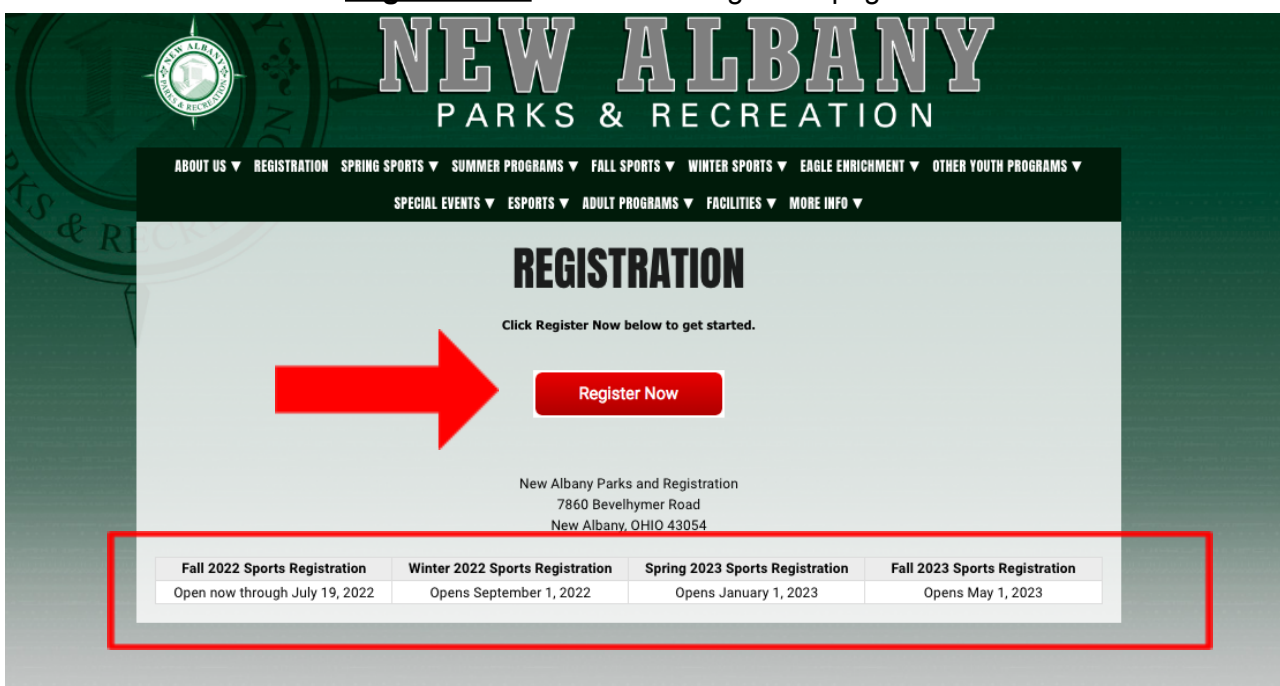

3. Hacer click en **<u>Register Now</u>**. En la parte inferior, hay un calendario (recuadro rojo) que va a mostrar cuándo se van a abrir las inscripciones a los deportes en cada estación: Otoño, Invierno y Primavera.

| HOME PROGRAMS FACILITIE | ES CALENDAR HELP                  |              | LOG IN |
|-------------------------|-----------------------------------|--------------|--------|
| æ                       | Welcome to<br>New Albany Parks ar | d Recreation |        |
| CREATE A                | ACCOUNT                           | SIGN IN      |        |
| PROG                    | RAMS                              | FACILITIES   |        |
|                         |                                   |              |        |
|                         |                                   |              |        |
| CALEI                   | NDAR                              |              |        |
| A (                     | <b>ф</b>                          |              |        |

4. Hacer click en donde dice programs.

| programs                                      |                                          |                                                         |                      |                         |               | Enter Prog            | ram Name                              | Q              |
|-----------------------------------------------|------------------------------------------|---------------------------------------------------------|----------------------|-------------------------|---------------|-----------------------|---------------------------------------|----------------|
| Date Range                                    | ~                                        | Programs                                                |                      |                         |               |                       |                                       |                |
| - All -                                       | ~                                        | Category: Adu                                           | lt Volleyball        |                         |               |                       |                                       |                |
|                                               |                                          | 223101.01 - Ad                                          | ult Volleyball       | eague                   |               |                       |                                       | Adult          |
| Category Filter All Adult Youth               | <ul><li>✓</li><li>1</li><li>25</li></ul> | Date(s)<br>10/16/2022 -<br>12/11/2022<br>Category: Arch | Day(s)<br>Sun        | Age(s)<br>-             | Grade(s)      | penings<br>12         | No onlin<br>Remaining<br>11           | e registration |
|                                               |                                          | 117000.03 - Be                                          | ginner Archer        | /                       |               |                       |                                       | Youth          |
| ∠ocation Filter<br>✓ All<br>☐ Bevelhymer Park | v<br>Ora                                 | <b>Date(s)</b><br>9/25/2022 -<br>10/16/2022             | <b>Day(s)</b><br>Sun | <b>Age(s)</b><br>8 - 18 | Grade(s<br>-  | <b>Openings</b><br>16 | Registration ended<br>Remaining<br>11 | on 9/15/2022   |
|                                               |                                          | 117000.04 - Be                                          | ginner Archer        | /                       |               |                       |                                       | Youth          |
|                                               |                                          | <b>Date(s)</b><br>9/25/2022 -<br>10/16/2022             | Day(s)<br>Sun        | <b>Age(s)</b><br>8 - 18 | Grade(s)<br>- | <b>Openings</b><br>16 | Recorrence ended<br>Remaining<br>10   | on 9/16/2022   |

5. Al hacer click en **programs**, aparecerá esta ventana en donde se muestran los diferentes deportes disponibles. Donde dice **Grade**, va a indicar el grado que puede participar en este

deporte. **Openings** va a indicar cuántos niños se pueden inscribir y **Remaining** va indicar cuántos espacios disponibles aún quedan.

6. Después de encontrar el deporte y el rango de edad de su preferencia, hacer click donde dice **Register Now**.

| Category: Youth I                         | Basketball           |             |                          |                       |                 |              |
|-------------------------------------------|----------------------|-------------|--------------------------|-----------------------|-----------------|--------------|
| 211301.01 - 1st &<br>League               | 2nd Grade G          | irls Basko  | etball                   |                       |                 | Youth 🕂      |
| <b>Date(s)</b><br>1/8/2023 -<br>2/26/2023 | <b>Day(s)</b><br>Sun | Age(s)<br>- | <b>Grade(s)</b><br>1 - 2 | Opening<br>64         | Domoinin        | Register Now |
| 211302.02 - 3rd-4t<br>League              | h Grade Girl         | s Basketl   | ball                     |                       |                 | Youth +      |
| Date(s)<br>11/8/2022 -<br>2/25/2023       | Day(s)<br>Tue, Sat   | Age(s)<br>- | <b>Grade(s)</b><br>3 - 4 | <b>Openings</b><br>56 | Remaining<br>27 | Register Now |
| 211303.03 - 5th-6t<br>League              | h Grade Girl         | s Baskett   | ball                     |                       |                 | Youth +      |
| Date(s)<br>11/10/2022 -<br>2/25/2023      | Day(s)<br>Thu, Sat   | Age(s)      | <b>Grade(s)</b><br>5 - 6 | <b>Openings</b><br>40 | Remaining<br>23 | Register Now |

|      | - 6      |            | ANKS & RECREATION                    |        |
|------|----------|------------|--------------------------------------|--------|
| HOME | PROGRAMS | FACILITIES | CALENDAR HELP                        | LOG IN |
|      |          |            |                                      |        |
|      |          |            |                                      |        |
|      |          |            | Sign In to your Community Account    |        |
|      |          |            | Lysername                            |        |
|      |          |            | * Password                           |        |
|      |          |            | SIGN IN                              |        |
|      |          |            | - or -                               |        |
|      |          |            | Create New Account                   |        |
|      |          |            | Forgot password?                     |        |
|      |          |            | Log in as Instructor/Coach/Volunteer |        |
|      |          |            |                                      |        |

7. Deberá crear una cuenta en el sistema para poder registrarse. Para esto, hacer click en <u>Create New Account</u> y completar la información requerida. Una vez creada la cuenta, podrá pagar la inscripción.

## ¿Cómo saber el costo de estas actividades?

<u>Estas actividades extracurriculares tienen un costo</u>. Para saber el costo, en la página principal, hacer click en la estación deseada- <u>señalada en color rojo</u> -Spring Sports (Primavera), Summer Programs (Verano), Fall Sports (Otoño), Winter Sports (Invierno) y elegir el deporte que corresponda. En el ejemplo de abajo, está seleccionado el deporte basketball.

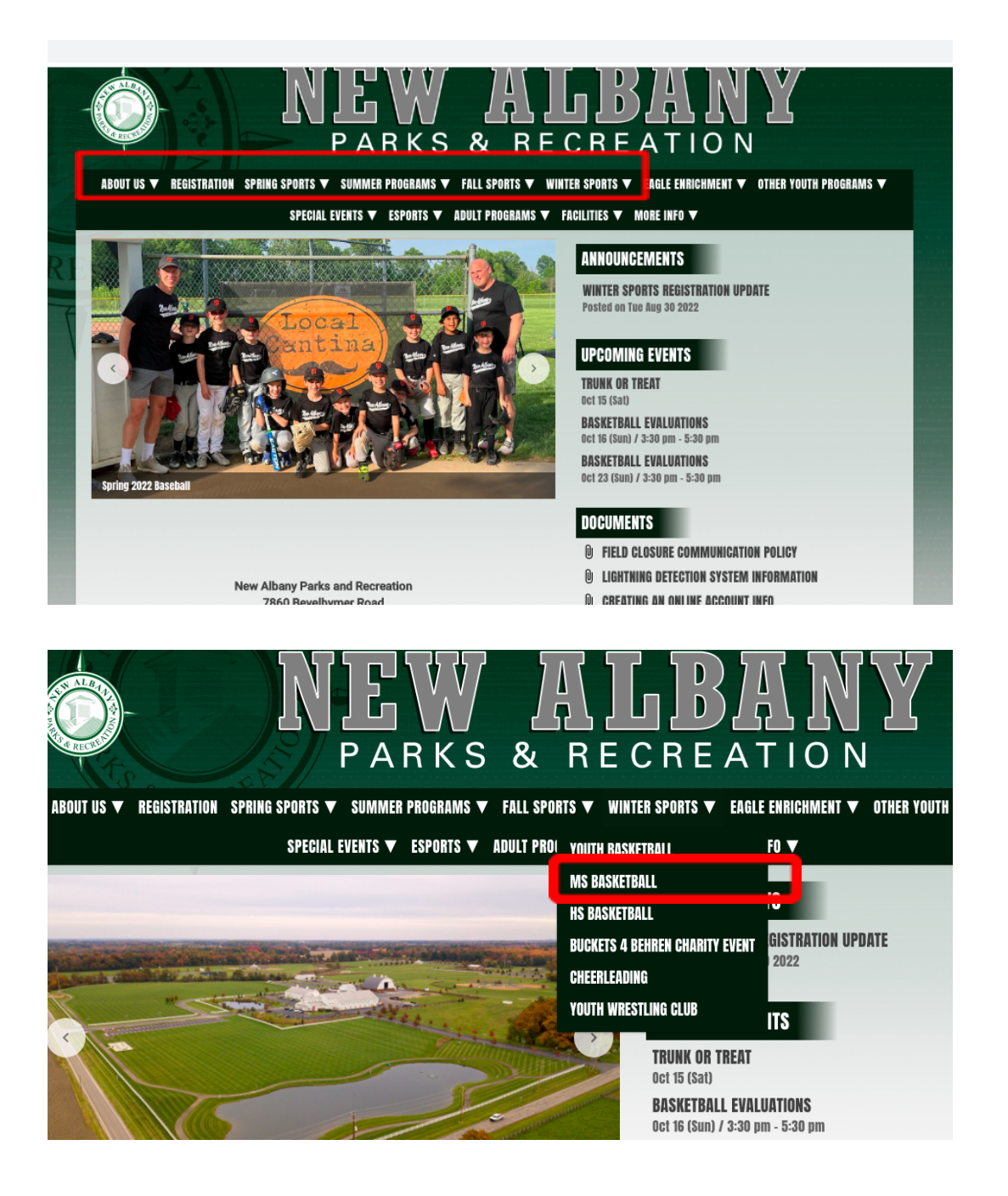

Una vez que haga click en la temporada o estación deseada, aparecerá la siguiente pantalla, con información sobre quién puede registrarse en el deporte, cuándo hacerlo, información de la liga, precios y fechas, los accesorios que necesitan para jugar el deporte si necesitan accesorios como camisetas o sacos. Los deportes disponibles varían de acuerdo a la estación o temporada y las actividades incluyen diferentes edades.

| MS BASKETBALL                                                                                                    |                                  |
|----------------------------------------------------------------------------------------------------|----------------------------------|
| Online registration will open for the 2022-2023 season on Thursday, September 1st.                                                         |                                  |
| Who is Eligible:                                                                                                    |                                  |
| Registration is open to boys and girls in grades 7-8 who wish to play basketball and are not on the Middle School basketball teams. Please | register for this league even if |
| you are trying out for the Middle School teams. This will hold your spot in the league until school teams are announced.                   |                                  |
| How to Register:                                                                                                    |                                  |
| Online Registration: September 1st - November 1st                                                                                          |                                  |
| *Add \$50 to those participants living outside the New Albany-Plain Local School District                                                  |                                  |
| League Information:                                                                                                    |                                  |
| Game are on Saturday afternoons/evenings.                                                                                                  |                                  |
| Teams will practice once per week.                                                                                                    |                                  |
| Teams are assigned based on evaluation scores.                                                                                             |                                  |
| Coaching requests are not guaranteed. The league reserves the right to assign coaches based on evaluation scores.                          |                                  |
| Teams will play 6 regular season games and a post season tournament.                                                                       |                                  |
| Players will receive dri-fit ierseys.                                                                                                    |                                  |

| Division            | Deadline     | Fee   | Dates     | Days               | Times    |
|---------------------|--------------|-------|-----------|--------------------|----------|
| Middle School Boys  | November 1st | \$135 | 11/9-2/25 | Wednesday/Saturday | Multiple |
| Middle School Girls | November 1st | \$135 | 11/9-2/25 | Monday/Saturday    | Multiple |